# 解答動画画面

Δ

各問題の標準解答の操作手順を動画で確認できます。動画はプロジェクト単位で表示されます。 動画の再生や問題の切り替えは、画面に表示されるコントローラーを使って操作します。コント ローラーが表示されていない場合は、マウスを動かすと表示されます。 ※動画を視聴するには、インターネットに接続できる環境が必要です。

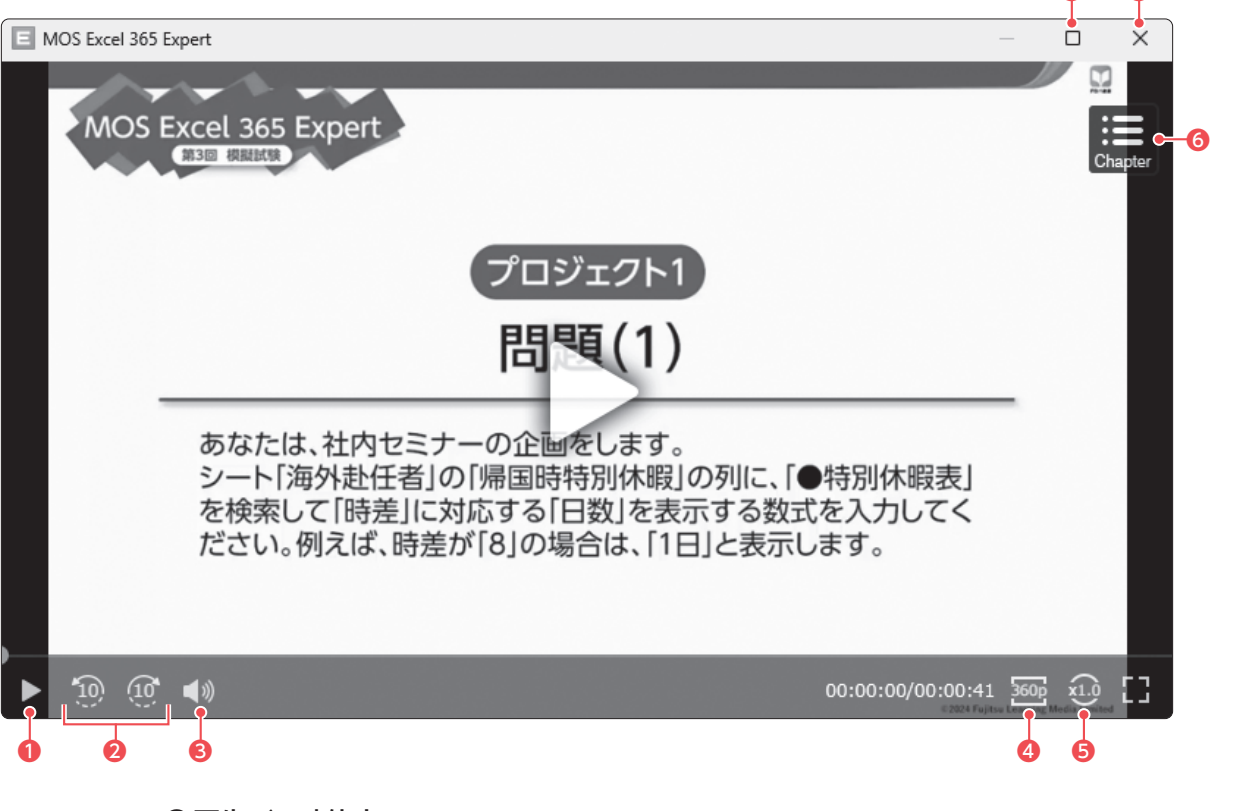

#### ●再生/一時停止

動画を再生します。再生中は 🕕 に変わります。 🕕 をクリックすると、動画が一時停止します。

#### 210秒戻る・進む

動画を10秒戻したり、10秒進めたりします。

### ❸音声

音量を調節します。ポイントすると、音量スライダーが表示されます。クリックすると、 🔍 になり、 音声をオフにできます。

## 4 画質

動画の画質を設定するコマンドを表示します。

## ❺速度

動画の速度を設定するコマンドを表示します。

#### ⑥チャプター

問題番号の一覧を表示します。一覧から問題番号を選択すると、解答動画が切り替わります。 問題番号選択後、右上の▼▼をクリックして一覧を閉じてから、再生をクリックします。

## ♥最大化

解答動画画面を最大化します。最大化すると、 □ になります。

### 8 閉じる

解答動画画面を終了します。

第2回模擬試験

第 1